## Création d'un compte ZOOM sur votre ordinateur

## Sur votre ordinateur :

1. Vérifier votre connexion à internet

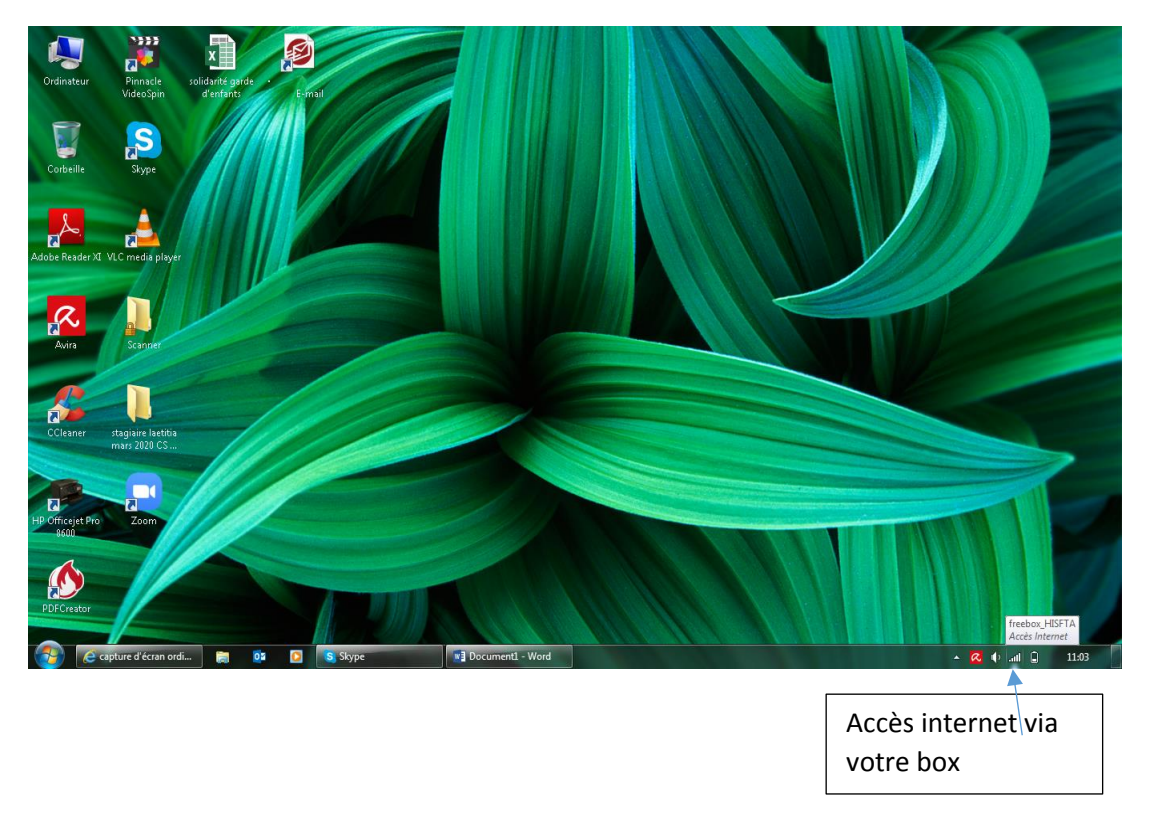

2. Taper dans la barre de recherche Google « Zoom » et taper sur entrée

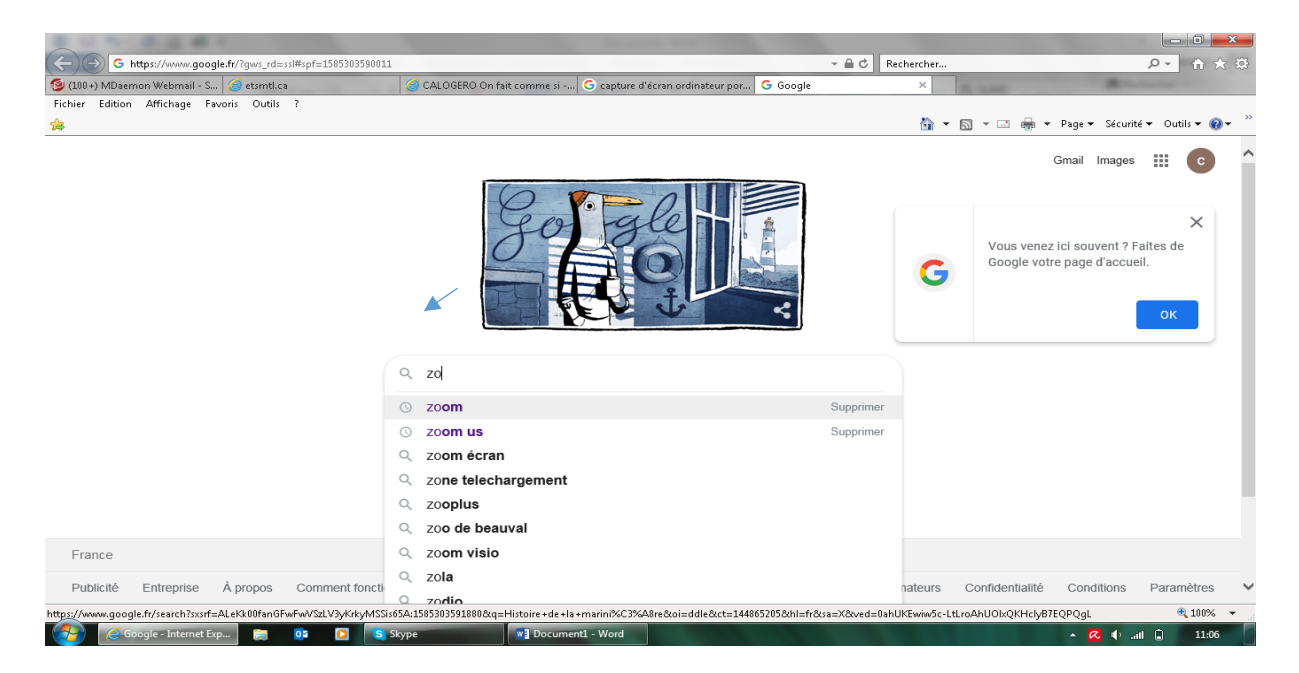

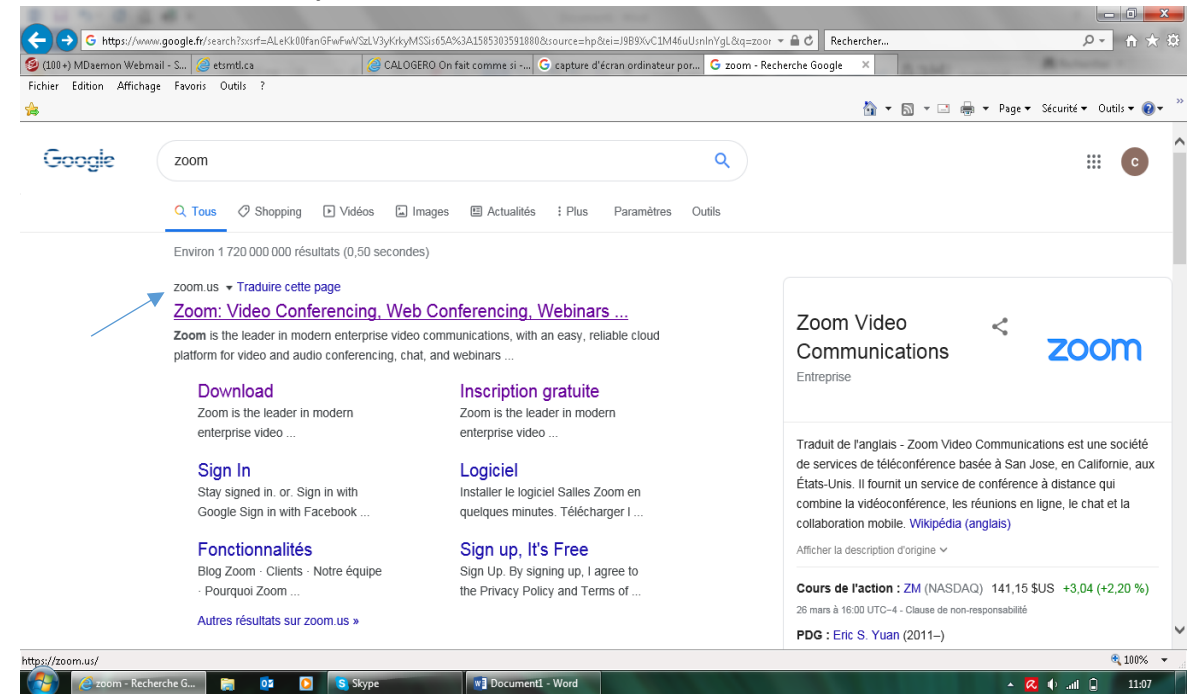

3. Double clic sur le site https://zoom.us/

4. La page Web s'ouvre, Cliquez une fois sur l'onglet « Inscrivez-vous, c'est gratuit »

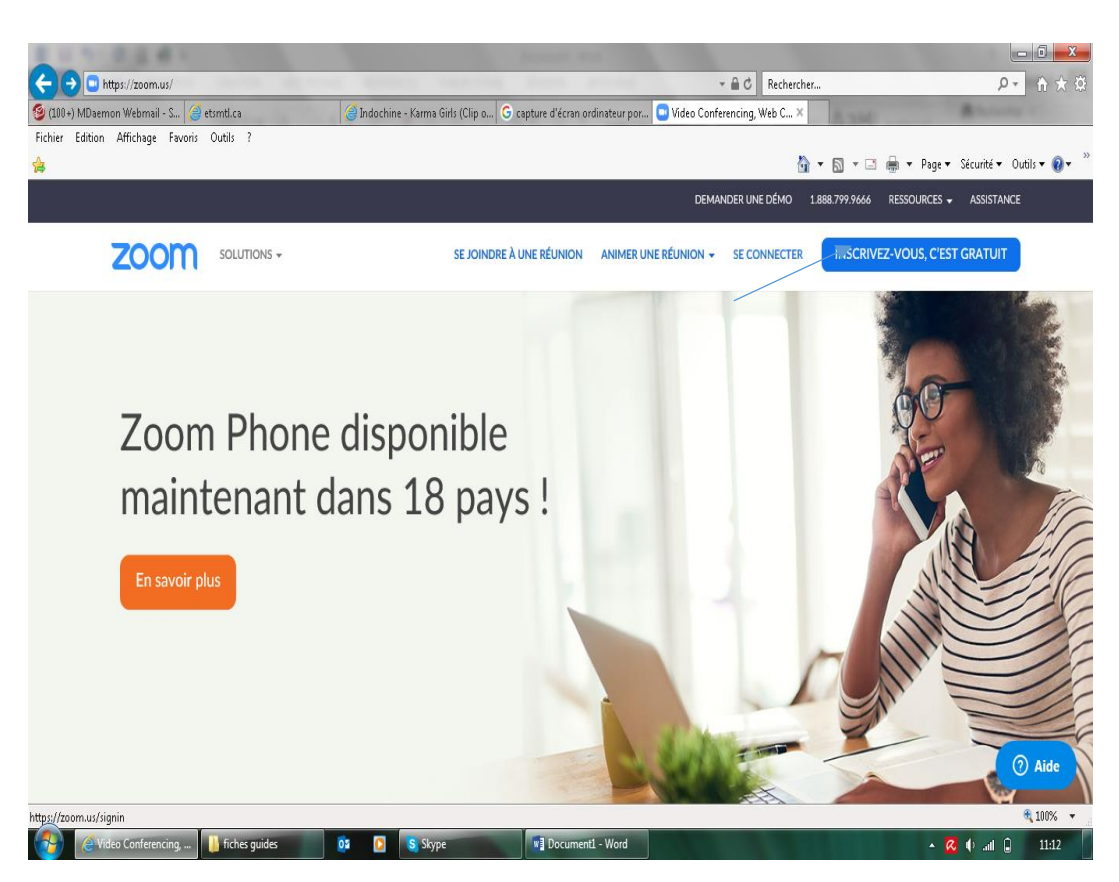

| A ttps://zoom.us/signup                    | v ⊕ C Recher                                                                                                    | ×                              |
|--------------------------------------------|----------------------------------------------------------------------------------------------------|--------------------------------|
| 🧐 (100+) MDaemon Webmail - S 🥝 etsmtl.ca   | 🎯 CALOGERO On fait comme si G capture d'écran ordinateur por 🕒 Inscrivez-vous gratuitement 🛪                                   | A number of                    |
| Fichier Edition Affichage Favoris Outils ? | ් v ක v ⊡ ළ v Po                                                                                                    | ge 🕶 Sécurité 🕶 Outils 🕶 🔞 🖛 ≫ |
|                                            | DEMANDER UNE DÉMO 1.888.799.9666 RESSOURC                                                                                      | ES 🗸 ASSISTANCE                |
|                                            | SE JOINDRE À UNE RÉUNION ANIMER UNE RÉUNION - SE CONNECTER INSCRIVEZ-VOUS,                                                     | C'EST GRATUIT                  |
|                                            | Votre adresse électronique professionnelle                                                                                     |                                |
|                                            |                                                                                                    |                                |
|                                            | Zoom est protégé par système reCAPTCHA. De plus, la Politique de<br>confidentialité et les Conditions de service s'appliquent. |                                |
|                                            | S'inscrire                                                                                                    |                                |
|                                            | En m'inscrivant, j'accepte la Politique de confidentialité et les                                                              |                                |
|                                            | Conditions de service.                                                                                                    |                                |
|                                            | OU                                                                                                    |                                |
|                                            |                                                                                                    |                                |
|                                            | G Se connecter avec Google                                                                                                    |                                |
|                                            | f Se connecter avec Facebook                                                                                                   |                                |
|                                            | Vous avez déjà un compte ? Se connecter.                                                                                       | Aide                           |
|                                            |                                                                                                    | 🔍 100% 🔻 💡                     |
| C Inscrivez-vous gratui 🚺 fiches guides    | 02 OS Skype Document1 - Word                                                                                                   | 🛛 🕼 .all 🗋 🛛 11:15             |

5. Notez votre adresse mail et cliquer sur s'inscrire

6. Un message vous indique que vous avez reçu un courriel, il faut donc vous rendre sur votre boite mail pour cliquer sur le lien de confirmation

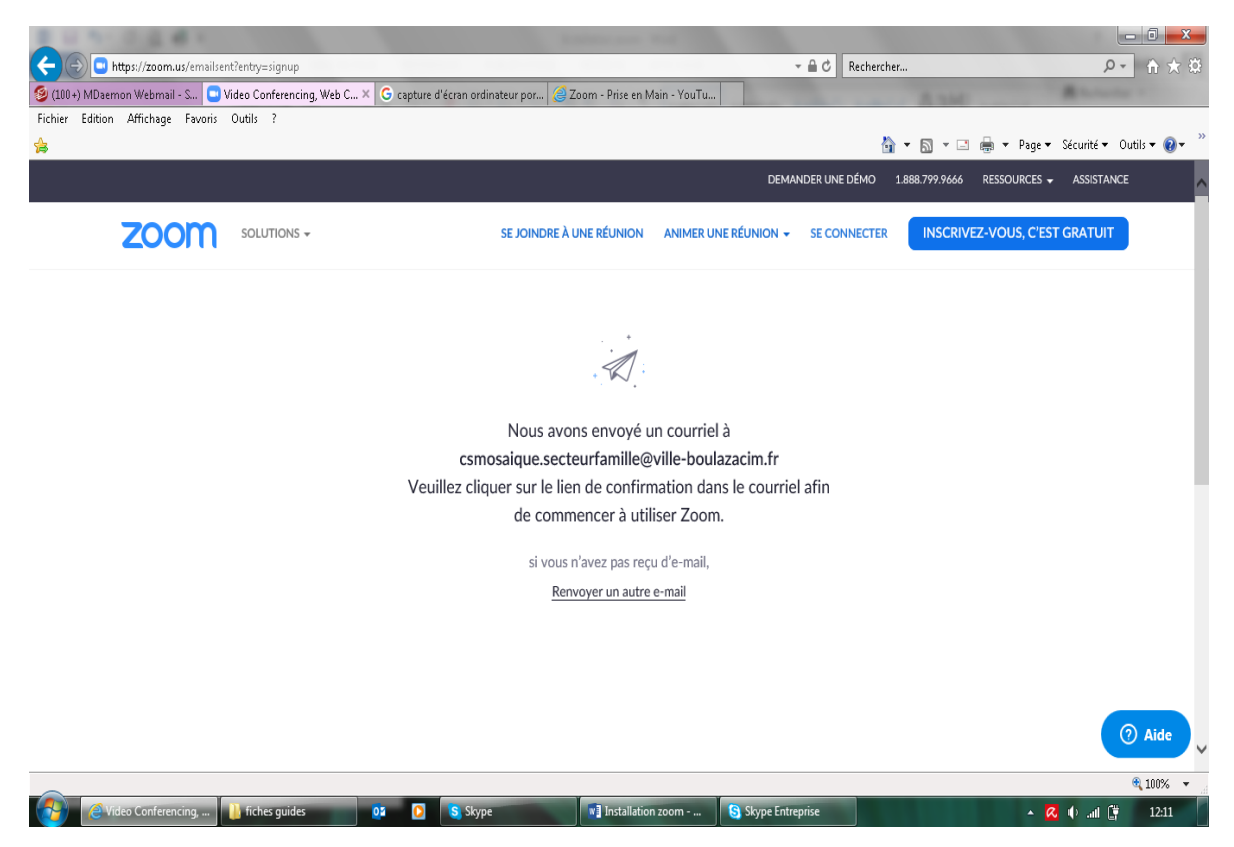

7. Ouvrir le courriel reçu et Cliquez sur activation du compte

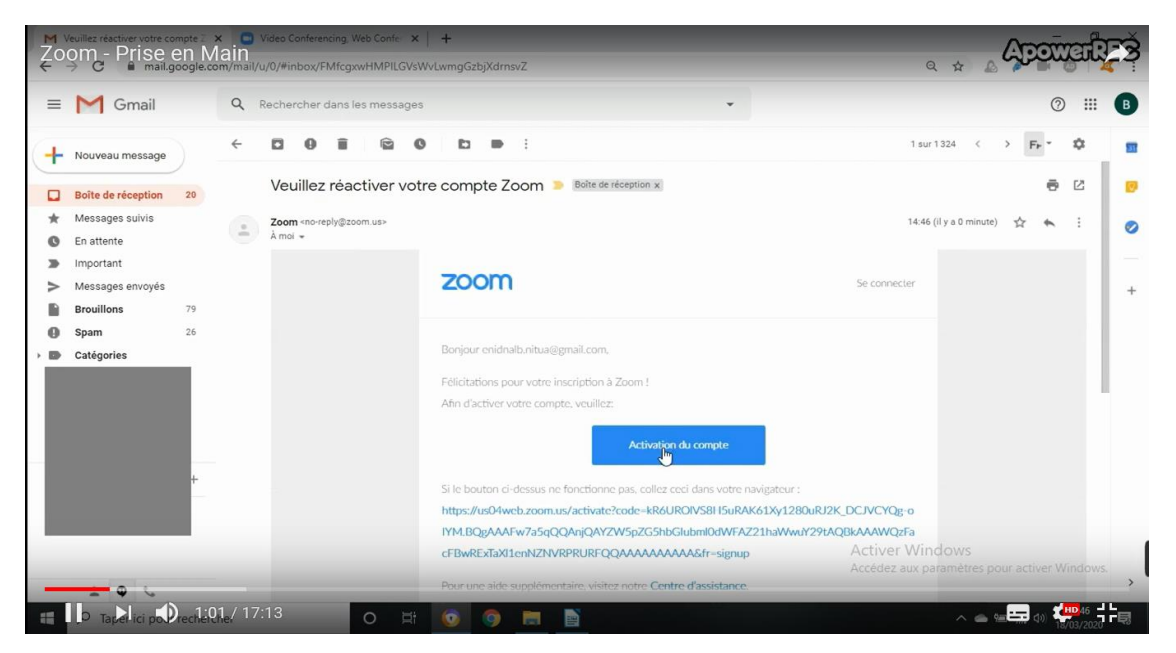

7. Créer votre compte en inscrivant nom-prénom, mot de passe, confirmation mot de passe puis cliquer sur continuer

|        | se joindre à une réunion | DEMANDER UNE DÉMO 1.888.799.9666 RESSOURCES - ASSISTANCE<br>ANIMER UNE RÉUNION - SE CONNECTER INSCRIVEZ-VOUS, C'EST GRATUIT   |
|--------|--------------------------|----------------------------------------------------------------------------------------------------|
|        |                          | Bonjour, Chloe BrasVotre compte a été créé avec succès. Veuillez lister votre nom et<br>créer un mot de passe pour continuer. |
| ITT ST |                          | Chloe                                                                                                    |
|        |                          | Bras                                                                                                    |
|        |                          | Mot de passe                                                                                                    |
|        |                          | Confirmer le mot de passe                                                                                                    |
|        |                          | Continuer                                                                                                    |
|        |                          |                                                                                                    |

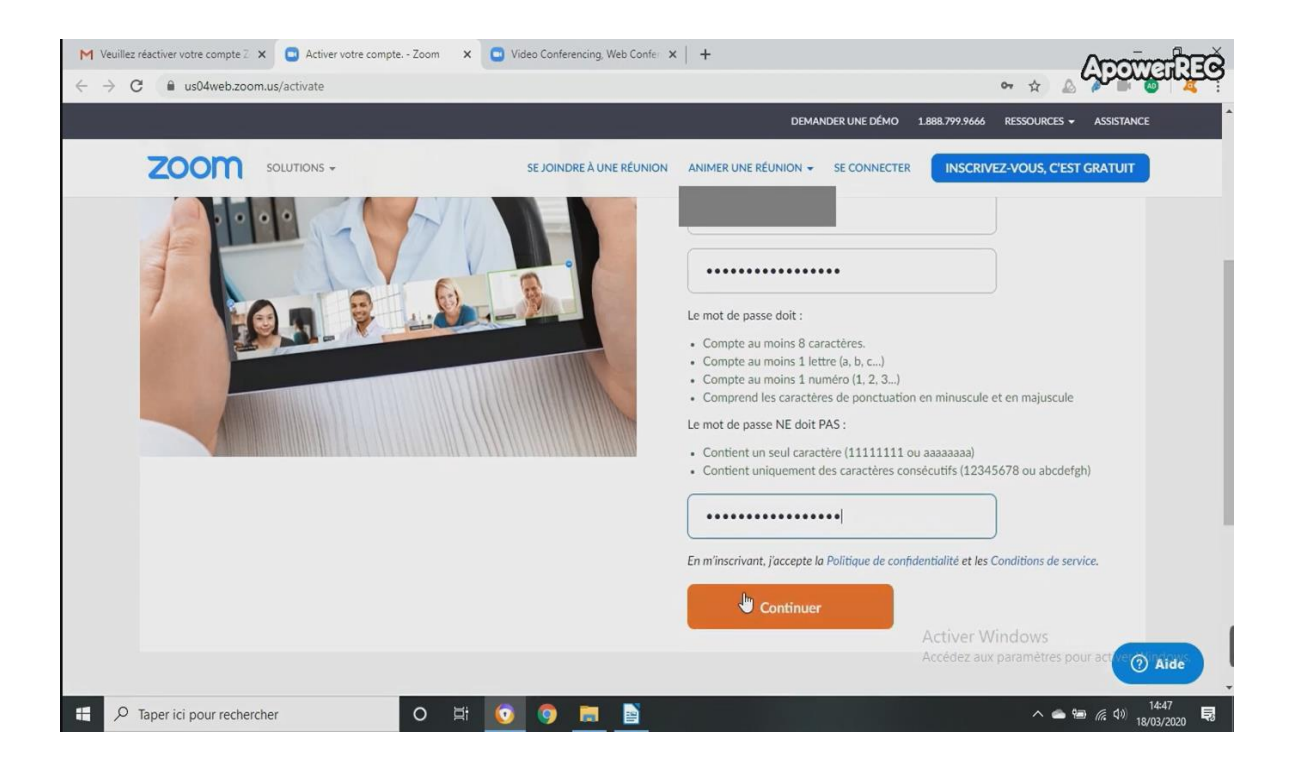

8. Vous avez créé votre compte Zoom, vous avez votre propre numéro personnel pour inviter des amis à une vidéo conférence

|                                                   |                                | Research and the second                                                       |                            |                               |
|---------------------------------------------------|--------------------------------|-------------------------------------------------------------------------------|----------------------------|-------------------------------|
|                                                   |                                | - → C Rech                                                                    | ercher                     | <u>२</u> 1 ★ \$               |
| 🧐 (100 +) MDaemon Webmail - S 🕒 Mon profil - Zoom | × 🥃 Zoom - Prise en Main - You | Ти                                                                            | A 1946                     | A Summer of                   |
| Fichier Edition Affichage Favoris Outils ?        |                                |                                                                               |                            |                               |
|                                                   |                                |                                                                               |                            | 7age ◆ Secunte ◆ Outlis ◆ 🕜 ◆ |
|                                                   |                                | DEMANDE                                                                       | ER UNE DÉMO 1.888.799.9666 | RESSOURCES - ASSISTANCE       |
|                                                   | ENTS ET TARIFICATION           | PROGRAMMER UNE RÉUNION                                                        | se joindre à une réunion   |                               |
| PERSONNEL                                         |                                |                                                                               |                            |                               |
| Profil                                            |                                | Chloe bras                                                                    |                            | Modifier                      |
| Réunions                                          |                                |                                                                               |                            |                               |
| Webinaires                                        | Modifier                       |                                                                               |                            |                               |
| Enregistrements                                   |                                |                                                                               |                            |                               |
| Paramètres                                        | N° personnel pour la réunion   | 238-546-2225                                                                  |                            | Modifier                      |
|                                                   |                                | https://us04web.zoom.us/j/2385462225                                          |                            |                               |
| ADMINISTRATEUR                                    |                                | $_{\rm X}$ Utiliser cet identifiant de réunion pour les réunions instantanées | s                          |                               |
| > Gestion des utilisateurs                        | Email de connexion             | csmosaique.secteurfamille@ville-boulazacim.fr                                 |                            | Modifier                      |
| > Gestion des Salles                              |                                | Comptes liés : 🖂                                                              |                            |                               |
| > Gestion de compte                               | Type d'utilisateur             | Basique 🛛 Surclasser                                                          |                            |                               |
| . Ανορεό                                          |                                |                                                                               |                            | 🔍 100% 🔻                      |
| 🚱 🧭 Mon profil - Zoom 🕕 fiches guides             | 🚺 🚺 🚺 Skype                    | Installation zoom S Skype Entreprise                                          |                            | 🔺 📿 🌵 .all 📴 12:25            |